福井県作業療法士協会

## Mamail 登録方法 3 STEP

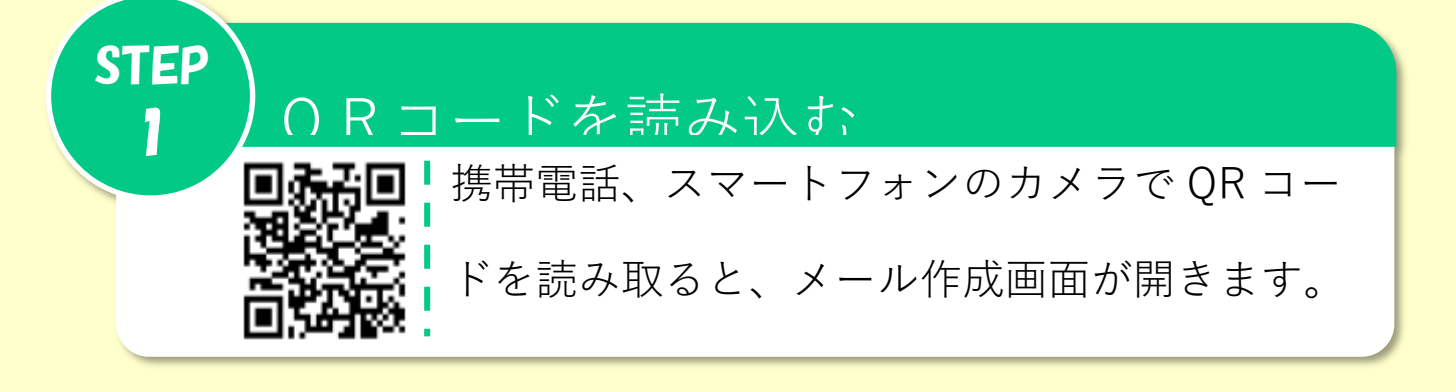

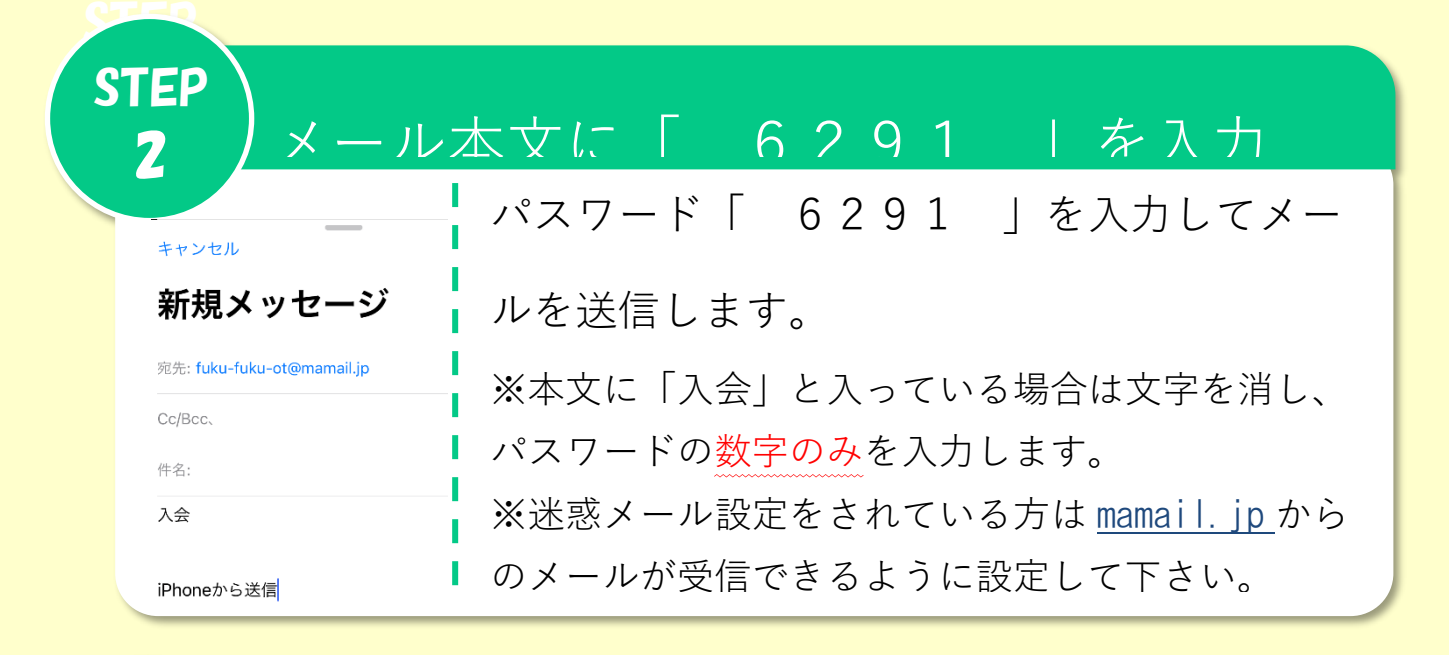

仮信メールのリンクをクリック

リンク先で個人情報を入力し登録完了!

研修のお知らせ

**STEP** 

3

災害時の安否確認や

被災状況の情報収集

等の案内メールが届きます。

【問い合わせ先】

(事務局) デイサービスカルミア春江 山村 ひとみ Mail:kenshikai@fuku-fuku-ot.jp (災害対策委員会) 福井総合病院 横山千晶 Mail:sg\_taisaku99@yahoo.co.jp